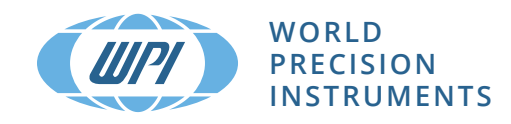

## **MICRO-ePUMP™** Microinjector

Ouick Start Guide

#### Setup

1.

- With the MICRO-ePUMP turned off, make the following connections: Connect Power Supply to the rear of the unit and plug it into a wall outlet.
  - Plug the Foot switch connector into the Foot switch port.
- NOTE: DO NOT connect the PicoNozzle hose to the MICRO-ePUMP.
- Verify that the PicoNozzle hose is disconnected. Then, power on the MICRO-ePUMP. On power up, the following happens:
  - The power up screen appears.
  - The MICRO-ePUMP performs a self-test.
  - The operating pressure begins to build up.

# MICRO-cPUMP

#### WORLD PRECIMON IN STREAMINES

3. Press the touchscreen to access the main screen. By default, the injection port is disabled. Tap the warning or the Change Settings icon to enable it.

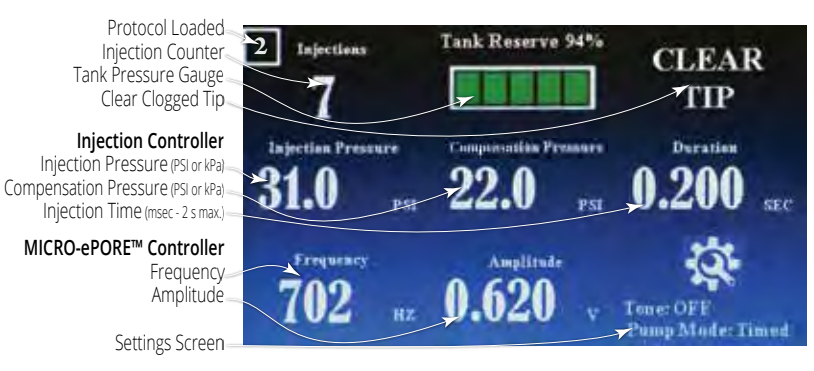

#### Connecting the PicoNozzle hose to the injector

Align the easy-connect Injector connector with the injector port on the front of the 1 MICRO-ePUMP and attach it with a half-twist.

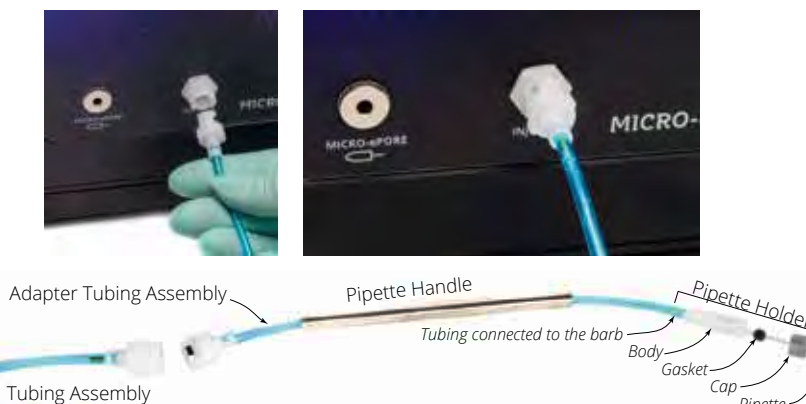

## Navigating the Main screen

#### Changing injection parameters

1. Press anywhere in the settings area to access the settings. Press Port Off to turn on the pressure port (PORT ON).

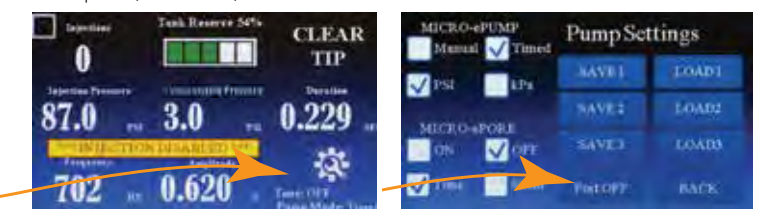

To change the parameters, just touch the screen on the parameter you want to change. 2. A box appears around the parameter to highlight it. Adjust the parameter by turning the knob.

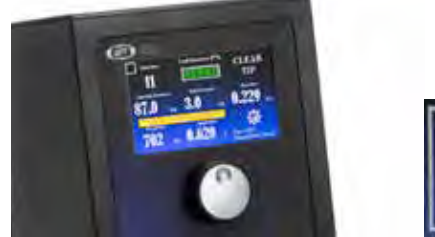

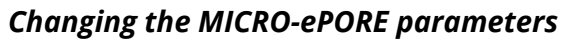

When the MICRO-ePORE is disabled, the home screen will not show the MICRO-ePORE parameters in the bottom half of the screen. To enable the MICRO-ePORE, tap Settings area to go to Settings screen.

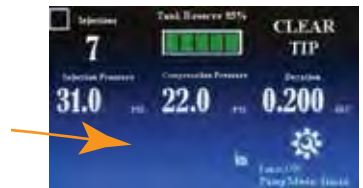

Tap a parameter and turn the knob to change the parameter. 2.

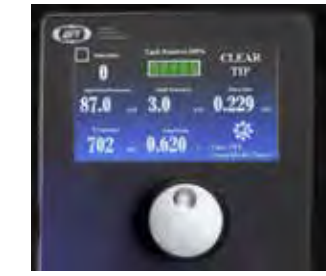

When you move from one parameter to the next, it locks and saves the parameter. 3. NOTE: This is different from saving parameter sets to load.

#### Pump gauge

- 1. The internal pump reservoir replenishes itself when it fall below 90% of its full capacity.
- To reset the pump manually, press the gauge meter on the touchscreen, and the 2. reservoirs starts refilling.

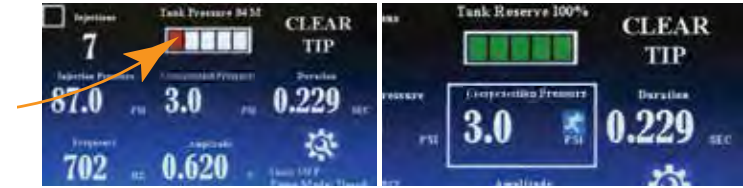

#### Injection counter

This area shows the injection count. Reset it by pressing on the touchscreen.

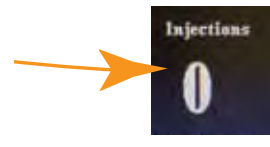

#### Settings screen

The setting section on the main screen supplies the current settings: MICRO-ePORE status (Off or On)

MICRO-ePUMP mode (Manual or Timed)

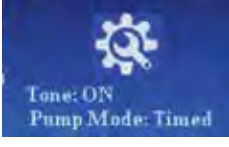

- 1. To modify these settings, press the Settings section on the touch screen.
- From there, do one of the following: 2.
  - Disable or enable the MICRO-ePORE
  - Disable or enable the MICRO-ePORE tone
  - Change the MICRO-ePUMP mode (manual or timed)
  - Change the pressure units (PSI or kPa)
- 3. Press the SAVE1 button to save the existing set of parameters on the main screen. Or press LOAD 1 to bring up the SAVED MICRO-ePUMP parameters.

| MICRO-IPORE    | Pump Settings |       |
|----------------|---------------|-------|
| MICLONPORT     | LANET         | FOADL |
| Cost of Corr.  |               |       |
| Marray Therest |               |       |
|                | FIRE          |       |

To change the pipette, turn off the injection PORT to avoid depleting the reservoir. The 4. button indicates the present state of the port.

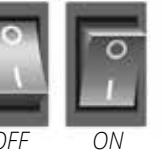

| 3.18 | 3.18 PSI |
|------|----------|
|------|----------|

Pipette

To change the dial adjustment speed, press the knob on the front of the MICRO-ePUMP. The snail changes the display in 0.01 increments, and the running man changes it in increments of 0.1

When you move from one parameter to the next, it locks and saves the parameter. 3. NOTE: This is different from saving parameter sets to load.

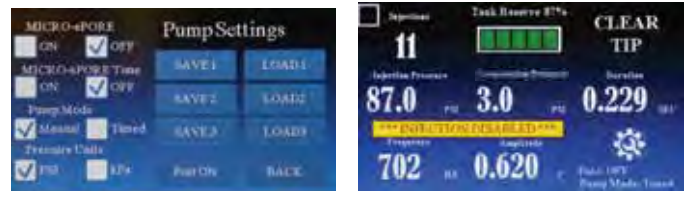

#### Foot Switch

The foot switch is a 2-step switch. Press the switch half way down to activate the MICROePORE. If the MICRO-ePORE is disabled, just press the switch all the way down. When the switch is depressed all the way, the MICRO-ePUMP is activated.

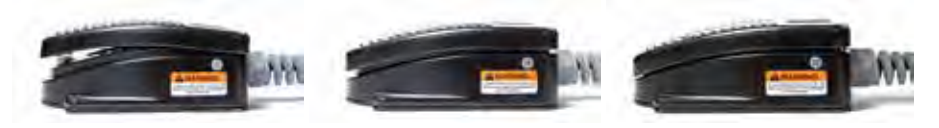

### WORLD PRECISION INSTRUMENTS

USA: International Trade Center, 175 Sarasota Center Boulevard, Sarasota FL 34240-9258 USA Tel: (941) 371-1003 · Fax: (941) 377-5428 · E-mail: wpi@wpiinc.com · Internet: www.wpiinc.com

UK: 1 Hunting Gate, Hitchin, Hertfordshire SG4 0TJ England • Tel: 44 (0)1462 424700 • E-mail: wpiuk@wpi-europe.com Germany: Saarstraße 23, D-61169 Friedberg (Hesson) • Tel: +49 (0)6031 1602171 • Fax: +49 (0)6031 1602180 • E-mail: wpide@wpi-europe.com China & Hong Kong: Rm 25e, No8 Donfang Rd., Pudong District, Shanghai 200120 PRC • Tel: +86 688 85517 • E-mail: ChinaSales@china.wpiinc.com Brazil: Conselheiro Nabias, 756 sala2611, Santos-São Paulo 11045-002 Brazil · E-mail: info@brazil.wpiinc.com

## www.wpiinc.com